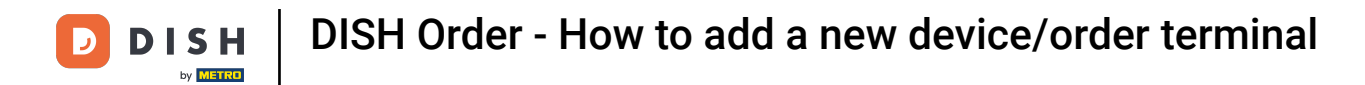

#### • You are now at the dashboard. Click on tools to start setting up a new device.

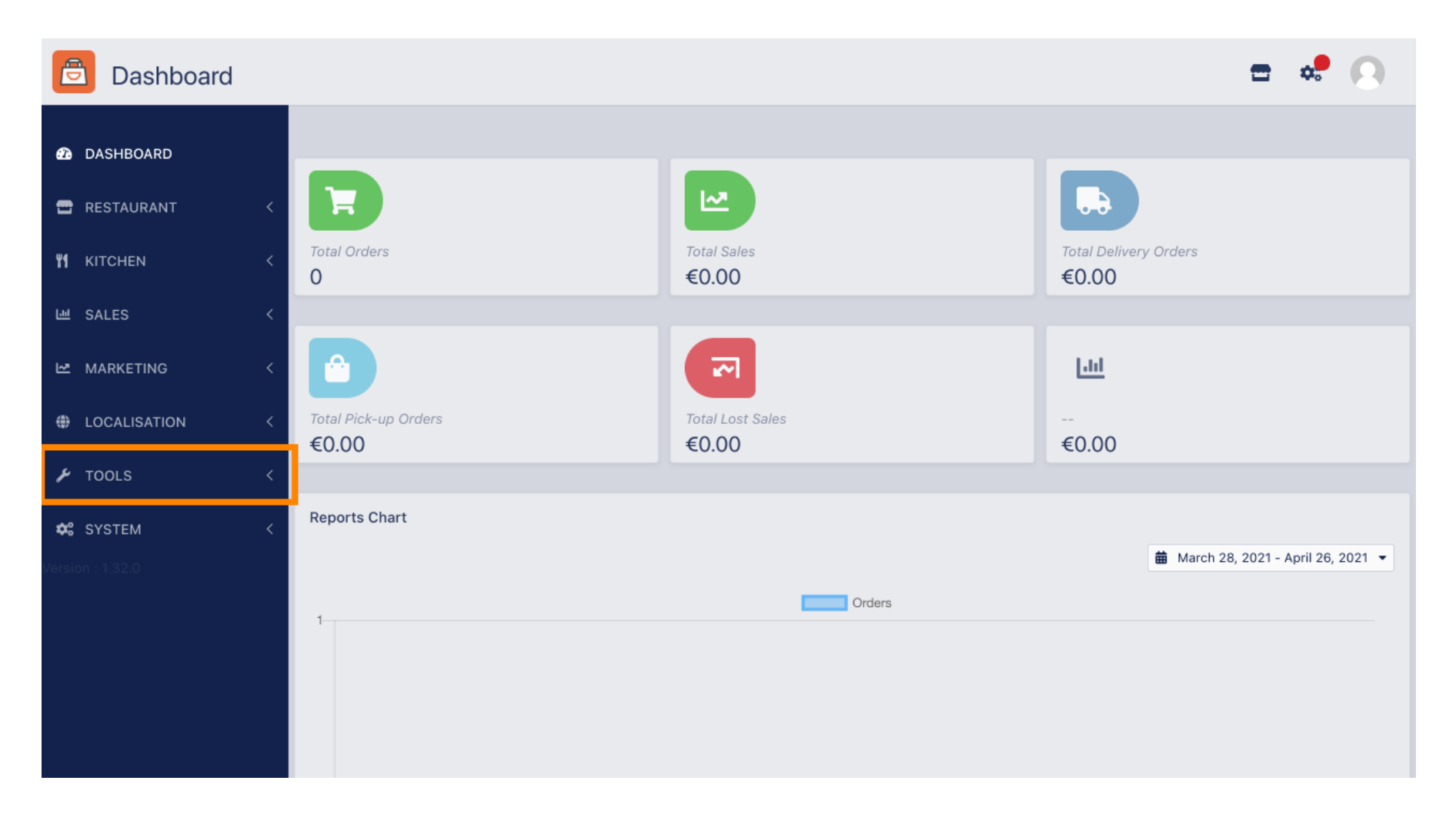

**DISH** Order - How to add a new device/order terminal

### Click on devices to proceed.

 $\mathbf{D}$ 

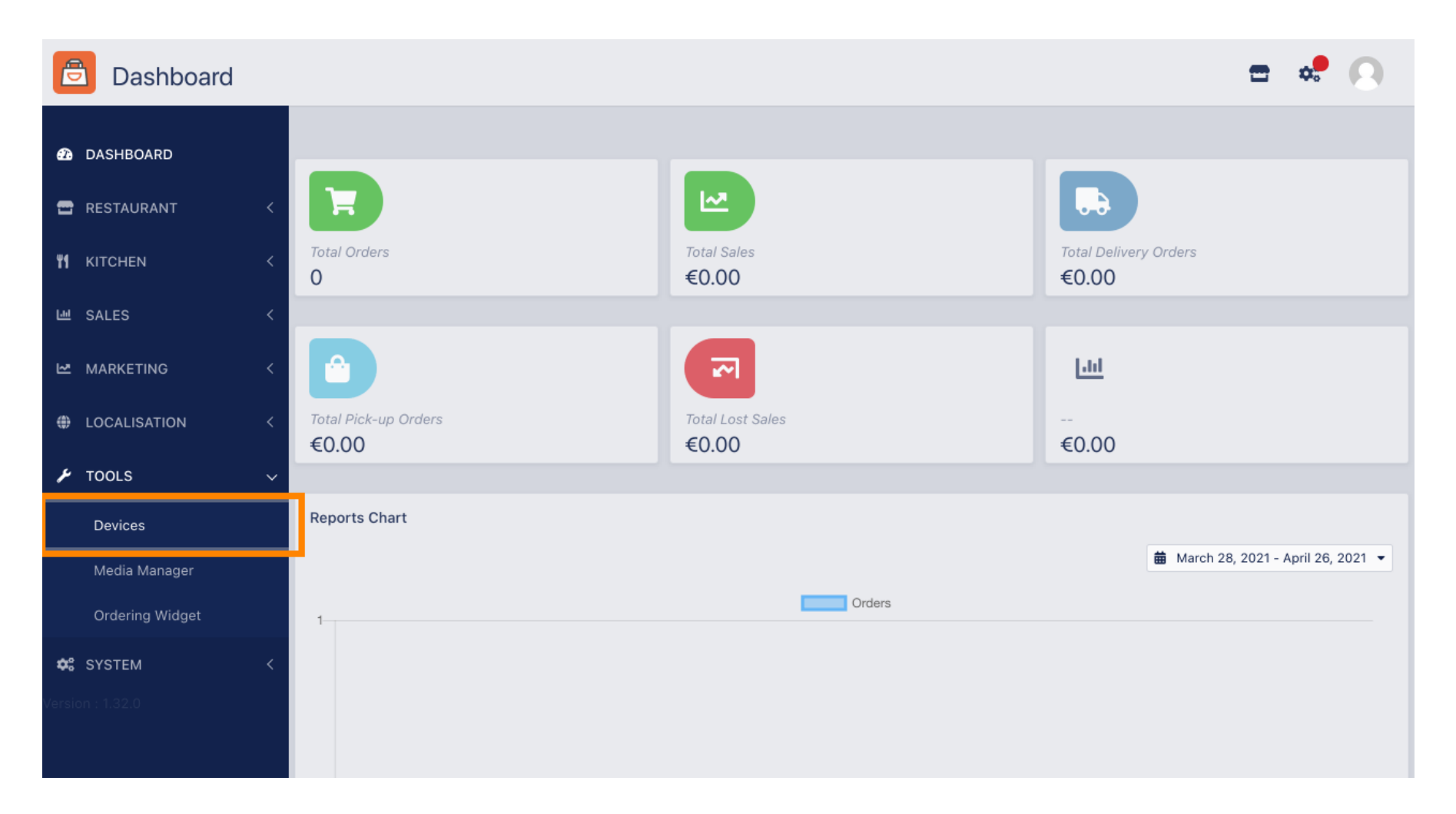

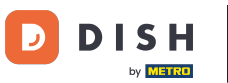

# • Then click on new to add a device.

| e          | Devices allov   | ved | to use API     |    |                          | \$ | 0 |
|------------|-----------------|-----|----------------|----|--------------------------|----|---|
| Ð          | DASHBOARD       |     | + New          |    |                          |    | ۲ |
| •          | RESTAURANT      | <   | DEVICE NAME    | t₹ | RESTAURANT LOCATION NAME |    | # |
| 41         | KITCHEN         | <   | Nothing found. |    |                          |    |   |
| 611        | SALES           | <   |                |    |                          |    |   |
| 2          | MARKETING       | <   |                |    |                          |    |   |
| ۲          | LOCALISATION    | <   |                |    |                          |    |   |
| ¥          | TOOLS           | ~   |                |    |                          |    |   |
|            | Devices         |     |                |    |                          |    |   |
|            | Media Manager   |     |                |    |                          |    |   |
|            | Ordering Widget |     |                |    |                          |    |   |
| <b>¢</b> ° | SYSTEM          | <   |                |    |                          |    |   |
|            |                 |     |                |    |                          |    |   |
|            |                 |     |                |    |                          |    |   |

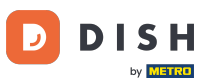

### Enter the devices name and select the location you would like to connect it to.

| e  | Devices Crea    | ite |                                                                              | = 📌 💽                                                                    |
|----|-----------------|-----|------------------------------------------------------------------------------|--------------------------------------------------------------------------|
| Ð  | DASHBOARD       |     | ■ Save & Close                                                               |                                                                          |
| •  | RESTAURANT      | <   | Device name                                                                  | Location                                                                 |
| 41 | KITCHEN         | <   | Device no. 1                                                                 | TestJordan 🔻                                                             |
| ш  | SALES           | <   | Device name that will help recognize device                                  | Restaurant location name                                                 |
| ₩. | MARKETING       | <   | Api key<br>YTIjNmIxZTJkOTYy                                                  | Restaurant ID test_jordan                                                |
| ۲  | LOCALISATION    | <   | This key is displayed only once. It should be used in mobile app setup page. | Restaurant ID is part of full website address: test_jordan.order.dish.co |
| ¥  | TOOLS           | ~   |                                                                              |                                                                          |
|    | Devices         |     |                                                                              |                                                                          |
|    | Media Manager   |     |                                                                              |                                                                          |
|    | Ordering Widget |     |                                                                              |                                                                          |
| ¢  | SYSTEM          | <   |                                                                              |                                                                          |
|    |                 |     |                                                                              |                                                                          |

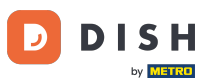

Ð

Secure the API key and restaurant ID. You need to enter them in your order terminal. Note: Here you find the corresponding tutorial https://bit.ly/3s00uFq.

| ē          | Devices Crea    | te |                                                                              | <b>=</b> 📌 🙆                                                             |  |  |  |  |
|------------|-----------------|----|------------------------------------------------------------------------------|--------------------------------------------------------------------------|--|--|--|--|
| Ð          | DASHBOARD       |    | Save & Close                                                                 |                                                                          |  |  |  |  |
| •          | RESTAURANT      | <  | Device name                                                                  | Location                                                                 |  |  |  |  |
| 41         | KITCHEN         | <  | Device no. 1                                                                 | TestJordan 👻                                                             |  |  |  |  |
| ы          | SALES           | <  |                                                                              | Restaurant location name                                                 |  |  |  |  |
| 2          | MARKETING       | <  | Api key<br>YTIjNmIxZTJkOTYy                                                  | test_jordan                                                              |  |  |  |  |
| ۲          | LOCALISATION    | <  | This key is displayed only once. It should be used in mobile app setup page. | Restaurant ID is part of full website address: test_jordan.order.dish.co |  |  |  |  |
| ۶          | TOOLS           | ~  |                                                                              |                                                                          |  |  |  |  |
|            | Devices         |    |                                                                              |                                                                          |  |  |  |  |
|            | Media Manager   |    |                                                                              |                                                                          |  |  |  |  |
|            | Ordering Widget |    |                                                                              |                                                                          |  |  |  |  |
| <b>¢</b> : | SYSTEM          | <  |                                                                              |                                                                          |  |  |  |  |
|            |                 |    |                                                                              |                                                                          |  |  |  |  |

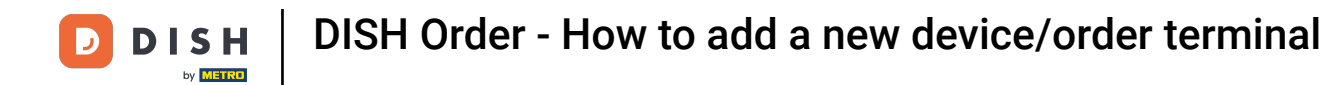

## Now click on save & close to apply the changes.

| e  | Devices Crea    | te |                                                                              | <b>=</b> 📌 🕓                                                             |
|----|-----------------|----|------------------------------------------------------------------------------|--------------------------------------------------------------------------|
| Ð  | DASHBOARD       |    | ■ Save & Close                                                               |                                                                          |
| •  | RESTAURANT      | <  | Device name                                                                  | Location                                                                 |
| 41 | KITCHEN         | <  | Device no. 1                                                                 | TestJordan 🔻                                                             |
| ш  | SALES           | <  |                                                                              | Restaurant location name                                                 |
| 2  | MARKETING       | <  | Api key<br>YTIjNmIxZTJkOTYy                                                  | test_jordan                                                              |
| ۲  | LOCALISATION    | <  | This key is displayed only once. It should be used in mobile app setup page. | Restaurant ID is part of full website address: test_jordan.order.dish.co |
| ×  | TOOLS           | ~  |                                                                              |                                                                          |
|    | Devices         |    |                                                                              |                                                                          |
|    | Media Manager   |    |                                                                              |                                                                          |
|    | Ordering Widget |    |                                                                              |                                                                          |
| ¢  | SYSTEM          | <  |                                                                              |                                                                          |
|    |                 |    |                                                                              |                                                                          |

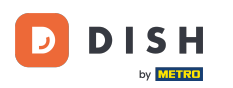

The green confirmation pop up on the top of your screen indicates that the device was successfully created.

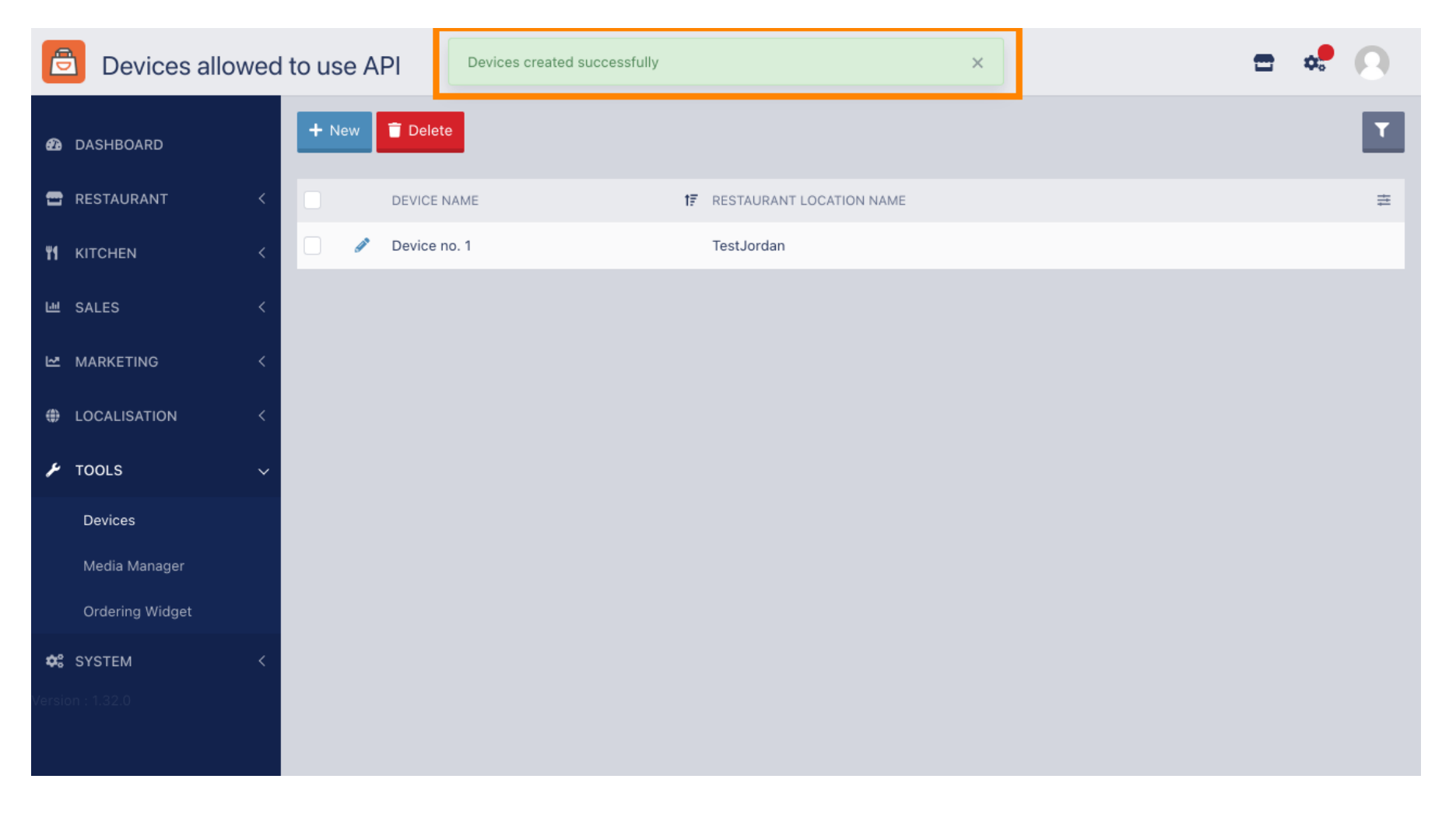

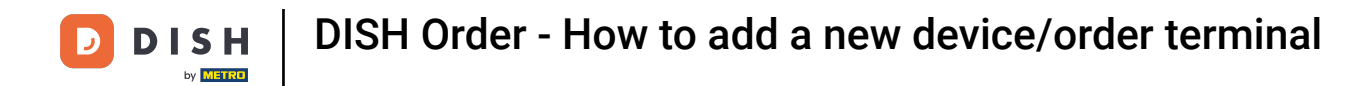

### • Once you created a device click on the pencil icon of your new device.

| e      | Devices allow   | wed | to use API     | Devices created successfully |                            | × |  | \$<br>9 |
|--------|-----------------|-----|----------------|------------------------------|----------------------------|---|--|---------|
| Ð      | DASHBOARD       |     | + New 盲 Delete | 1                            |                            |   |  | ۲       |
| •      | RESTAURANT      | <   | DEVICEN        | AME                          | ↑ RESTAURANT LOCATION NAME |   |  | ≢       |
| ۳1     | KITCHEN         | <   | Device n       | o. 1                         | TestJordan                 |   |  |         |
| 644    | SALES           | <   |                |                              |                            |   |  |         |
| ~      | MARKETING       | <   |                |                              |                            |   |  |         |
| ۲      | LOCALISATION    | <   |                |                              |                            |   |  |         |
| ۶      | TOOLS           | ~   |                |                              |                            |   |  |         |
|        | Devices         |     |                |                              |                            |   |  |         |
|        | Media Manager   |     |                |                              |                            |   |  |         |
|        | Ordering Widget |     |                |                              |                            |   |  |         |
| ¢:     | SYSTEM          | <   |                |                              |                            |   |  |         |
| Versio | n : 1.32.0      |     |                |                              |                            |   |  |         |

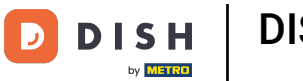

Ð

You are then able to download and copy the individual QR code for an easier login. Note: How to log in to the order terminal: https://bit.ly/3s00uFq.

| Devices Edit    |   |                                                          |                                          | = 🔹 💽 |
|-----------------|---|----------------------------------------------------------|------------------------------------------|-------|
| 🙆 DASHBOARD     |   | 🖬 Save & Close                                           |                                          |       |
| 🚍 RESTAURANT    | < | Device name                                              | Location                                 |       |
| ₩ KITCHEN       | < | Device no. 1 Device name that will help recognize device | TestJordan ▼<br>Restaurant location name |       |
| 네 SALES         | < |                                                          |                                          |       |
| 🗠 MARKETING     | < | 国际终端器67周                                                 | 🛓 Download QR Code                       |       |
|                 | < |                                                          | a Copy QR Code URL                       |       |
| 🗲 TOOLS         | ~ |                                                          |                                          |       |
| Devices         |   |                                                          |                                          |       |
| Media Manager   |   |                                                          |                                          |       |
| Ordering Widget |   |                                                          |                                          |       |
| 🛠 SYSTEM        | < |                                                          |                                          |       |
|                 |   |                                                          |                                          |       |

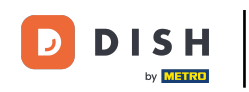

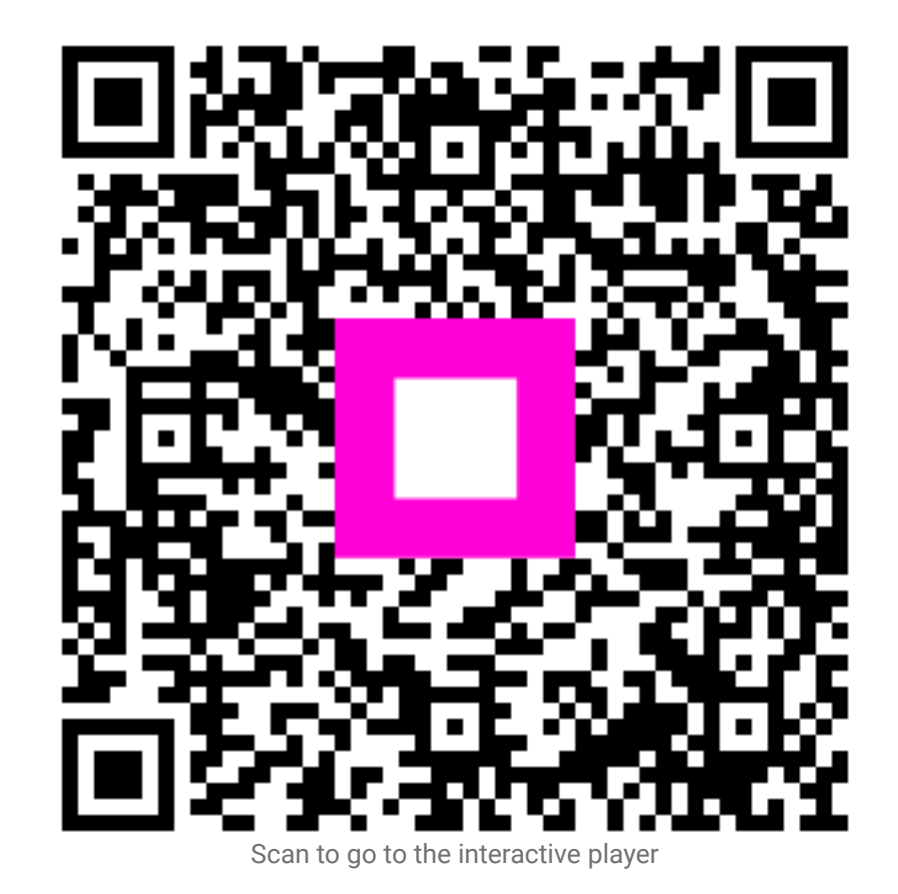